# 放課後子ども教室 (けやきッズ) オンライン登録Q&A

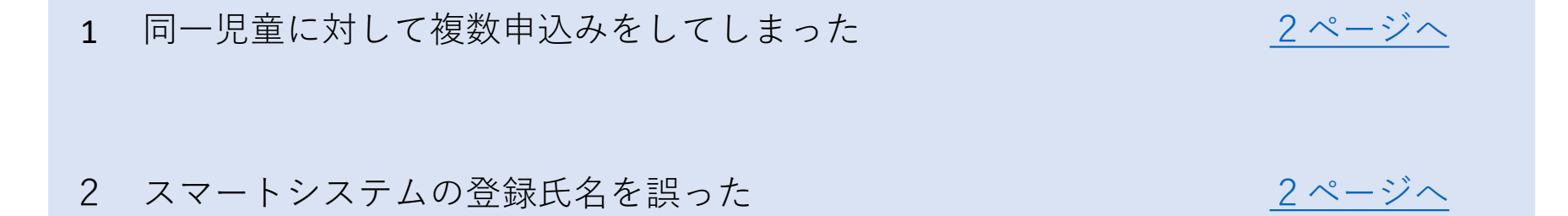

3 誤った情報で登録したor登録情報に変更が生じた <u>3~4ページへ</u>

4 スマートシステムのログインパスワードを忘れたor変更したい <u>5~6ページへ</u>

5 登録した内容を確認したい

<u> 7ページへ</u>

#### 1 同一児童に対して複数申込みをしてしまった

児童青少年課までメールにてご連絡ください。

- ●メールアドレス jidou01@city.fuchu.tokyo.jp
- ●件名 けやきッズ重複削除依頼
- ●記入内容 ①児童氏名 ②残したい登録番号 ③削除したい登録番号
  ※削除には数日要することがございます。

# 2 府中市スマートシステムに登録する氏名を誤った

児童青少年課までメールにてご連絡ください。

- ●メールアドレス jidou01@city.fuchu.tokyo.jp
- ●件名 けやきッズ登録氏名修正依頼
- ●記入内容 ①スマートシステムに登録したメールアドレス

②修正前(現在登録している)の登録氏名

③修正後の登録氏名

※修正には数日要することがございます。

# 3 誤った情報で登録したor登録情報に変更が生じた①

保護者様にて修正が可能です。※ただし、スマートシステムに登録した氏名(申込者名)は修正不可 →P2へ

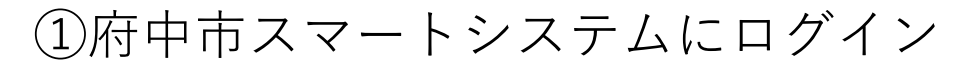

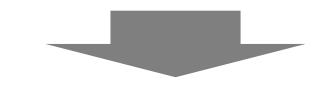

②けやきッズ(放課後子ども教室)関連申請

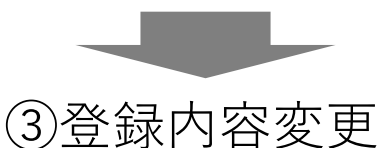

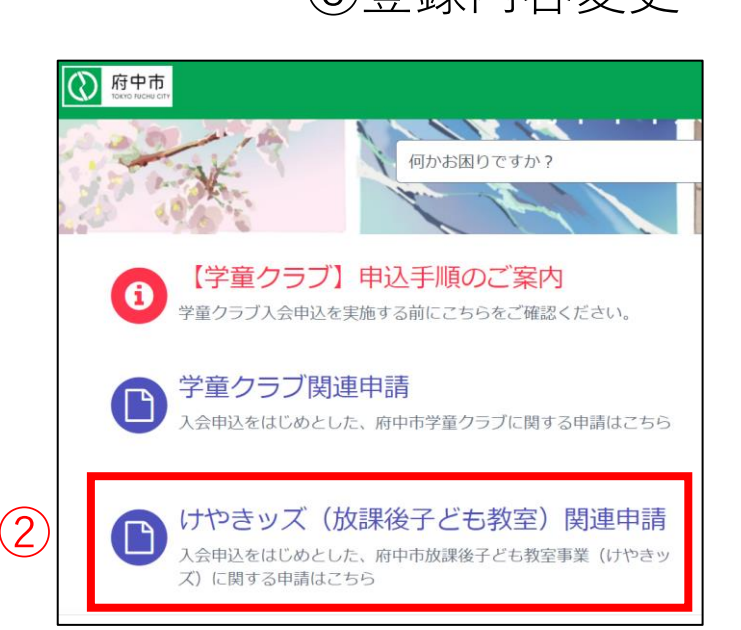

| けやきッズ(放課後号                                                                                                    | 子ども教室)                                     |  |
|----------------------------------------------------------------------------------------------------|--------------------------------------------|--|
| 3<br><u>【けやきッズ】放課後子ど</u> …<br>府中市放課後子ども教室事業(け<br>やきッズ)の利用(令和6年4月<br>1日~令和7年3月31日の間)<br>をご希望の場合はこちらからお申<br>込みください。利用したい日の2<br>日前(土日祝等、けやきッズ休業<br>日を除く)までにお申込みが必要<br>です。 | <u>登録内容変更</u><br>けやきッズ入会申込時の登録内容<br>変更はこちら |  |
| 詳細を表示                                                                                                    | 詳細を表示                                      |  |

# 3 誤った情報で登録したor登録情報に変更が生じた②

④お子様のお名前を選択

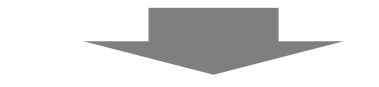

⑤変更する箇所を選択し、情報を修正

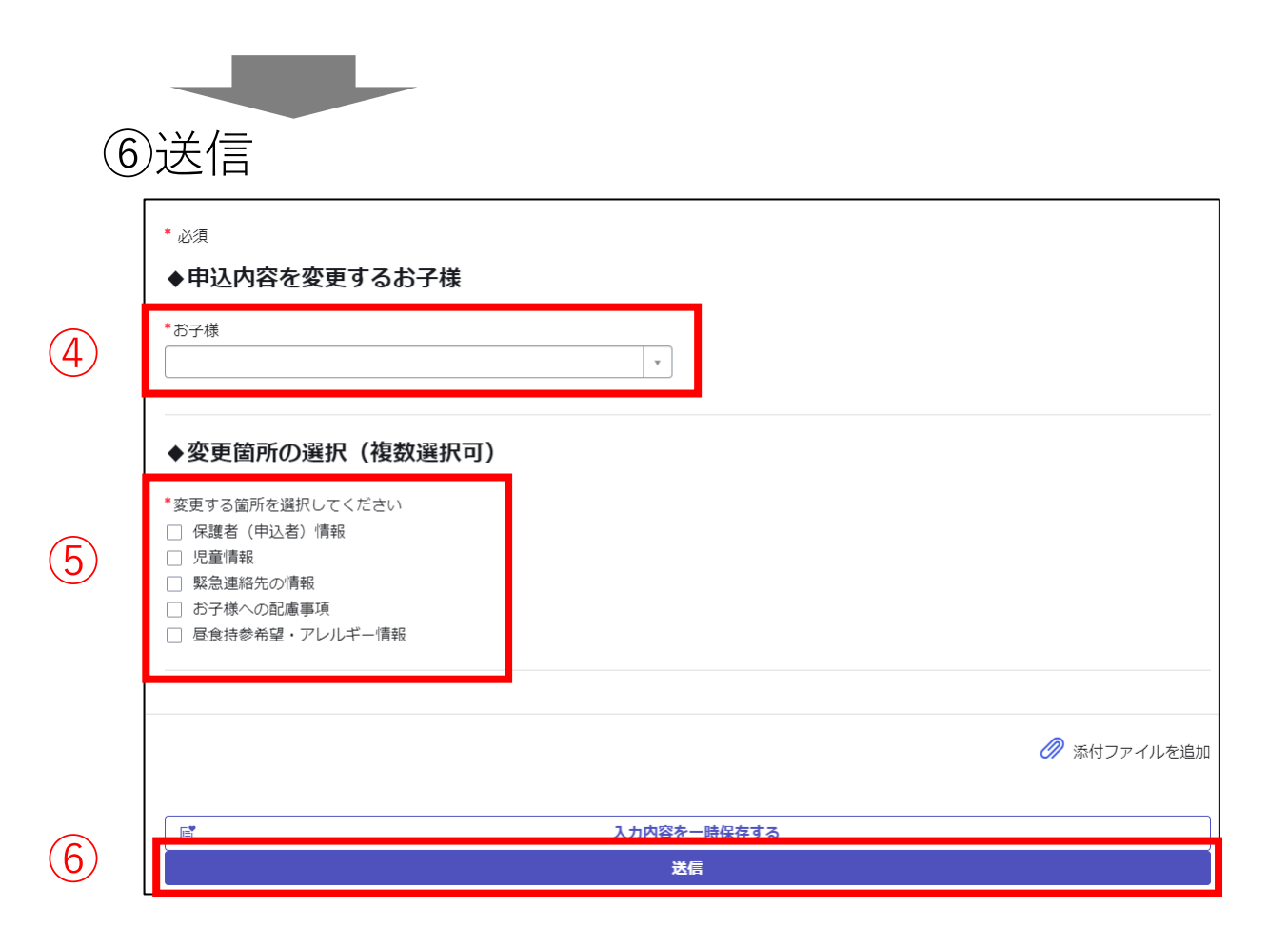

#### 4 スマートシステムのログインパスワードを忘れた or 変更したい①

パスワードの再発行が可能です。

①府中市スマートシステムにアクセス

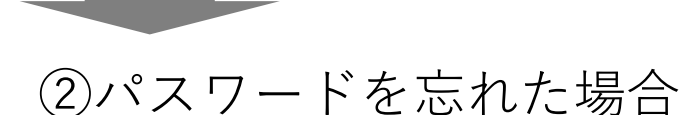

③登録済みのメールアドレス・CAPTCHAを入力

|   | 於中市         |   |   |          |
|---|-------------|---|---|----------|
|   | ログイン        |   |   | 1<br>特定  |
|   | ユーザー名       |   |   | ノ<br>ユーサ |
|   | パスワード       |   | 3 | CART     |
| 2 | パスワードを忘れた場合 | • |   | CAP      |
|   |             |   |   |          |

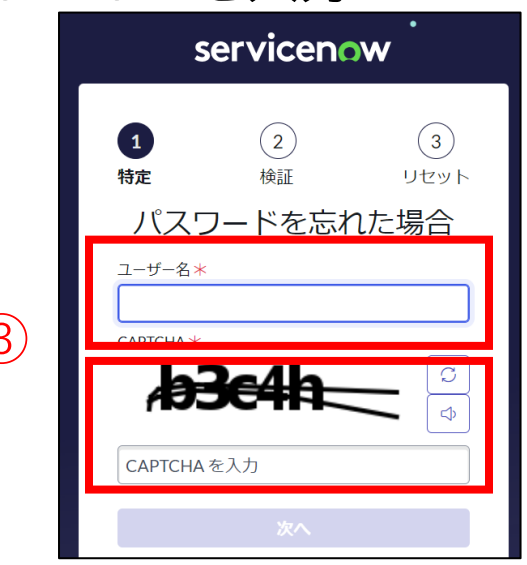

#### 4 スマートシステムのログインパスワードを忘れた or 変更したい②

④登録済みのメールアドレスを入力

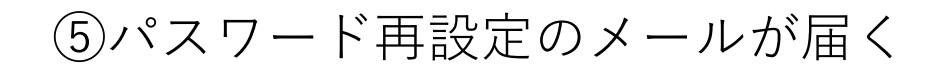

⑥届いたメールからアクセスし、パスワードを設定する

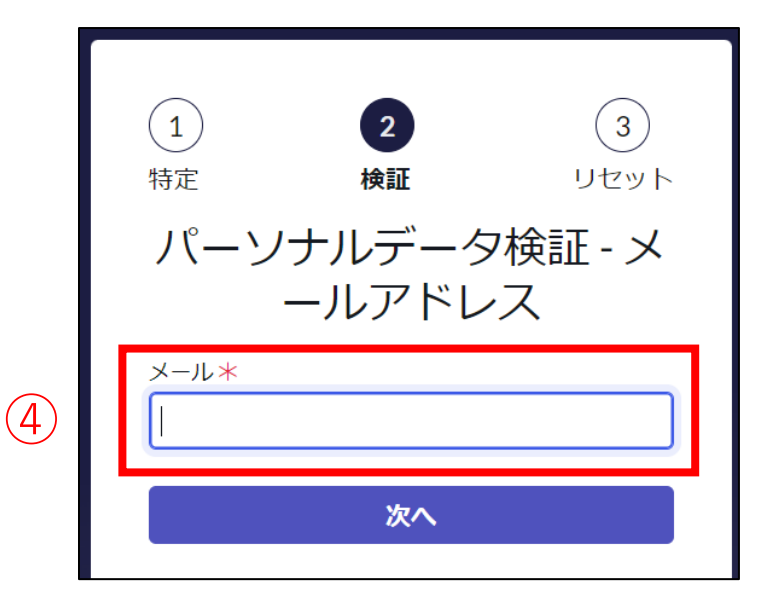

6

## 5 登録した内容を確認したい

保護者様で確認が可能です。

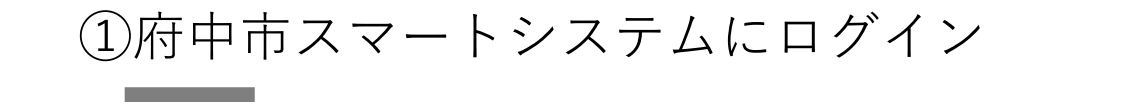

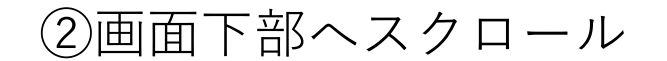

#### ③けやきッズ入会申込履歴のCSから始まる登録番号をタップ

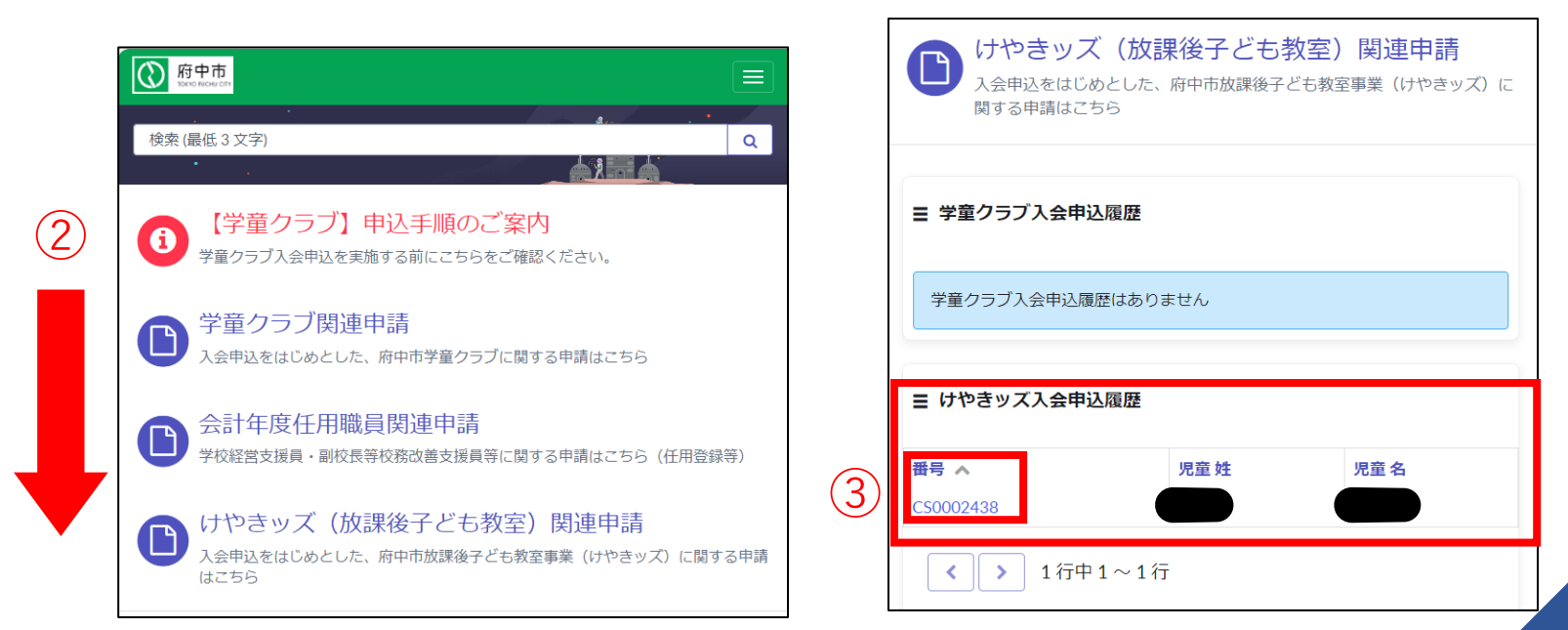